## 【ショートカット登録(iOS)①】

※ショートカット登録には「ショートカット」アプリを事前にダウンロードいただくことが必要です。

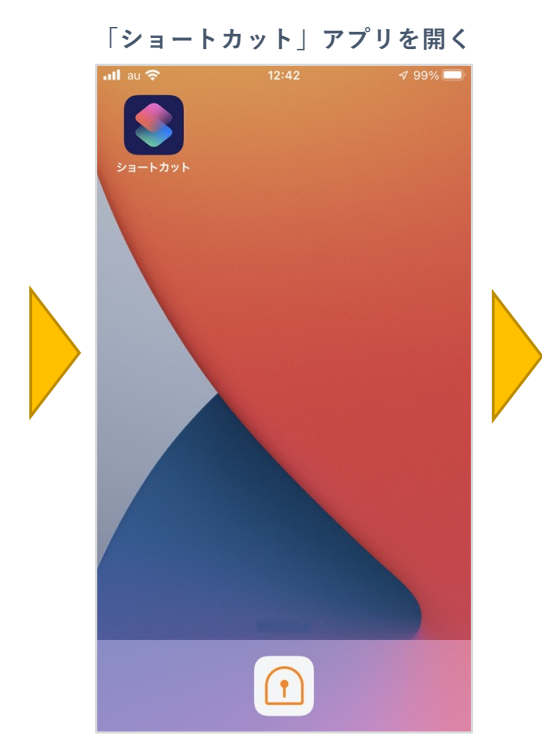

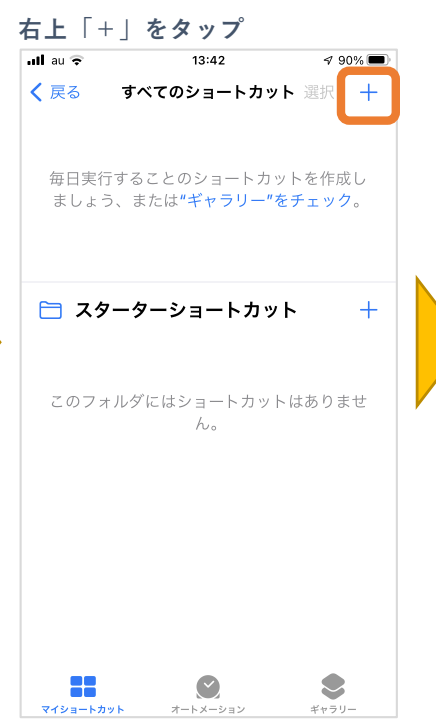

ショートカットの名前とアイコン のデザインを設定する ull au 🗢 13:43 1 89% 🔳 解錠 😅 X お使いの App で毎日行うアクションのショート カットを作成します。 ⑦ アクションを追加 次のアクションの提案 🚺 メッセージを送信 ++ 🔽 Appを開く qwertyuiop asdfghjkl\_ z x c v b n m 🗵  $\diamond$ 123 🌐 Ŷ 空白

「App」を選択し、「SADIOT LOCK」アプリを選択する

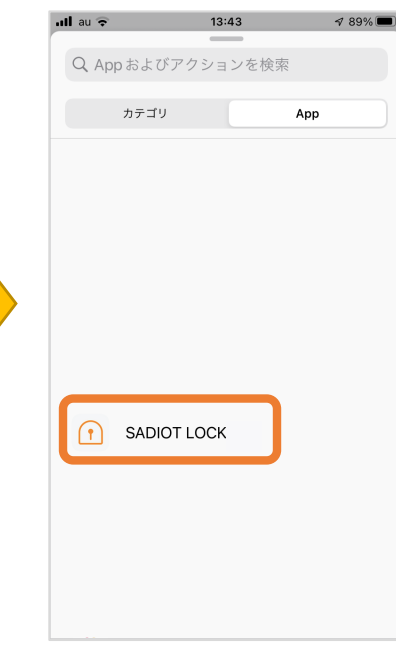

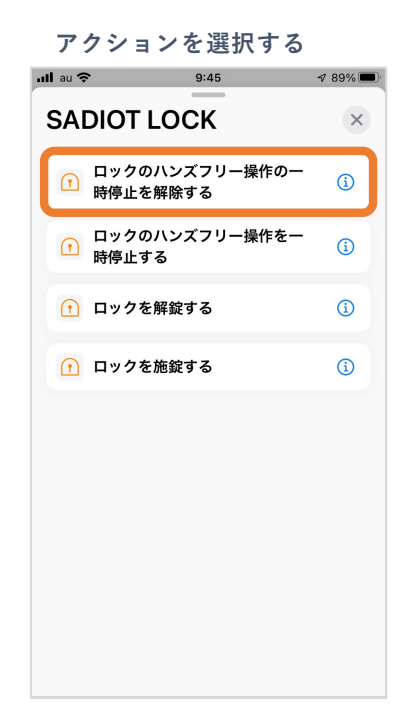

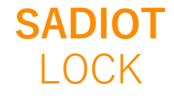

※機種により項目名等が異なる場合があります

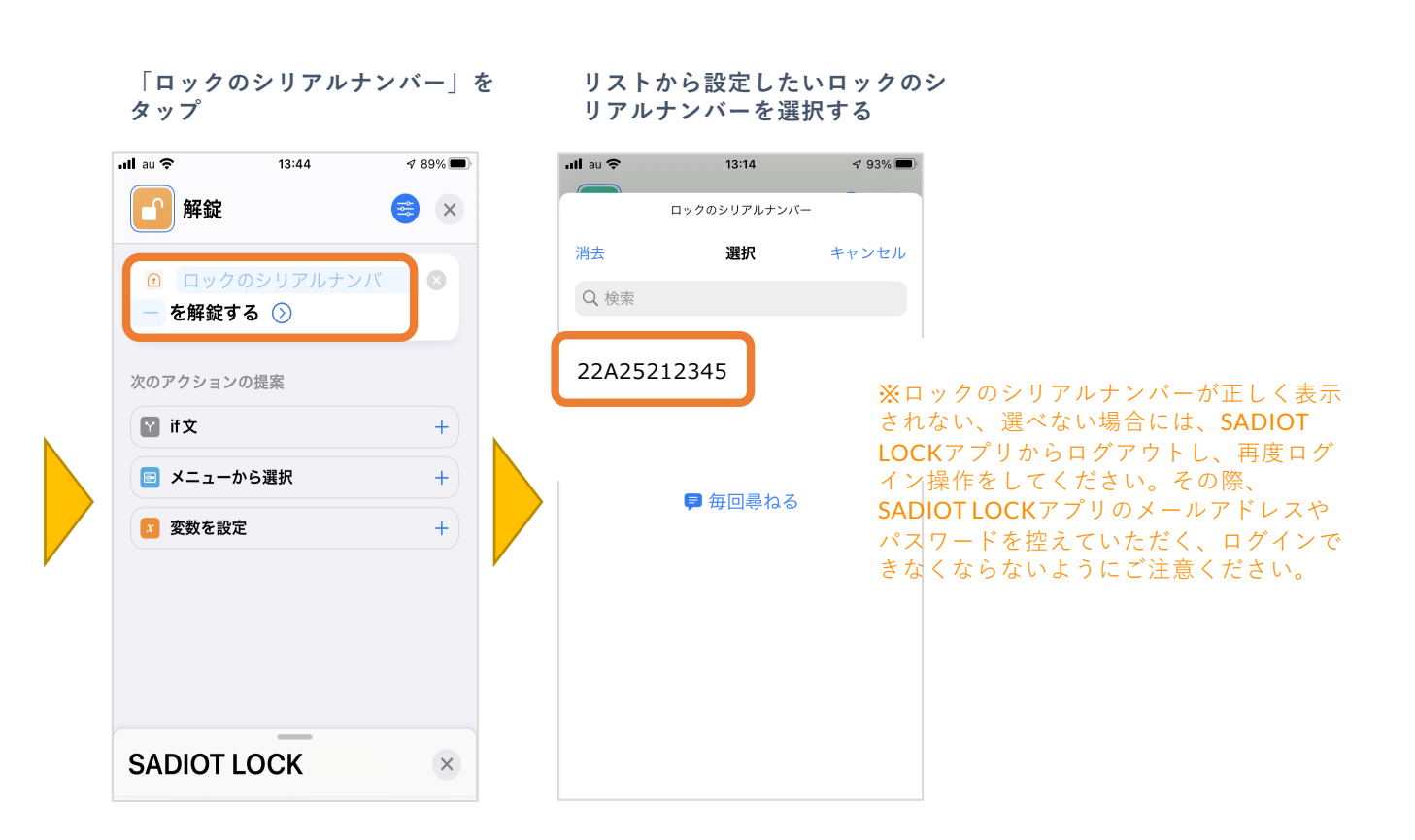

【ショートカット登録(iOS)2】

## ■ホーム画面にアイコンを追加する

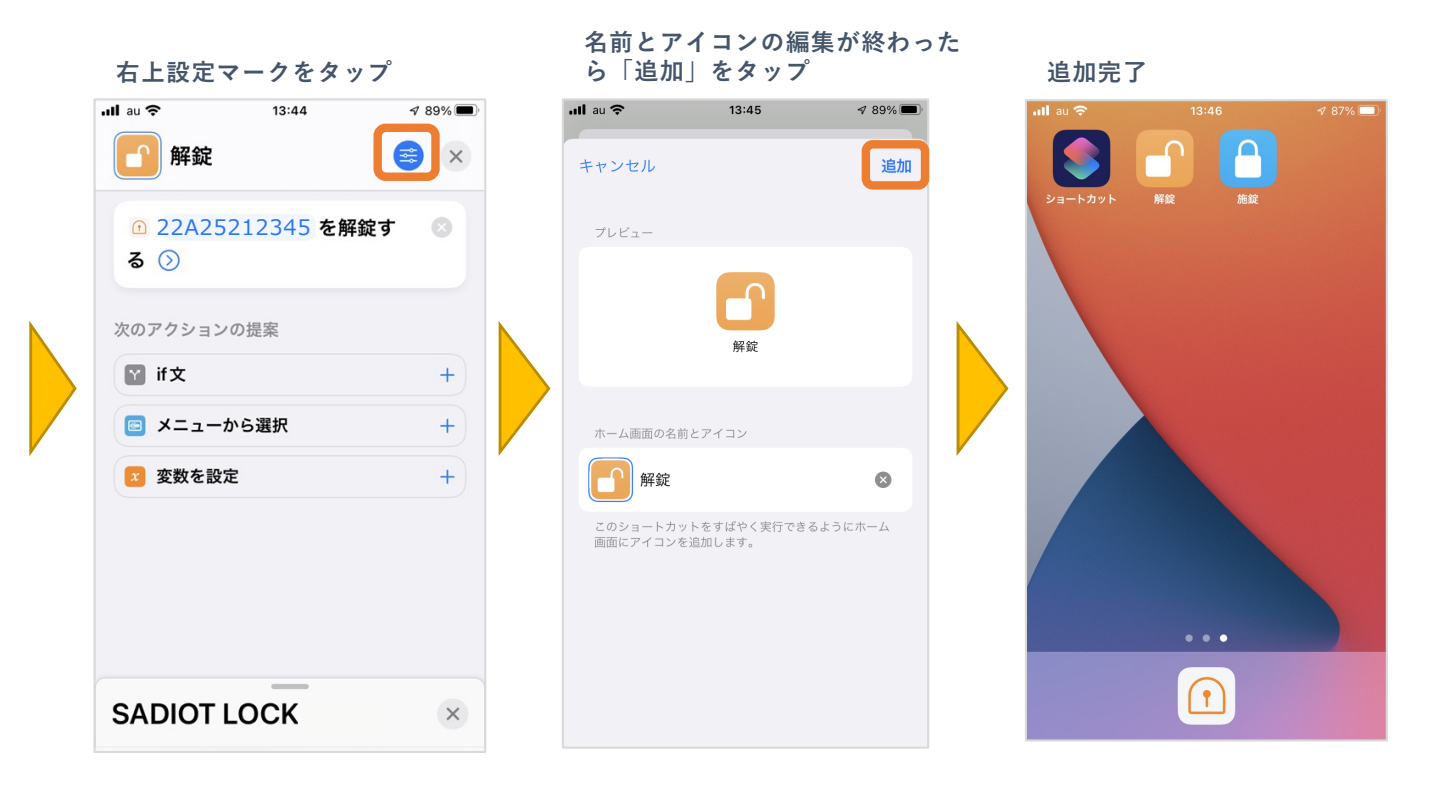

※機種により項目名等が異なる場合があります

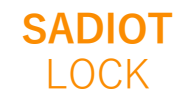

U-shin Showa. All Right Reserved.

## 【ショートカット登録(iOS)③】

## ■ウィジェットにアイコンを追加する

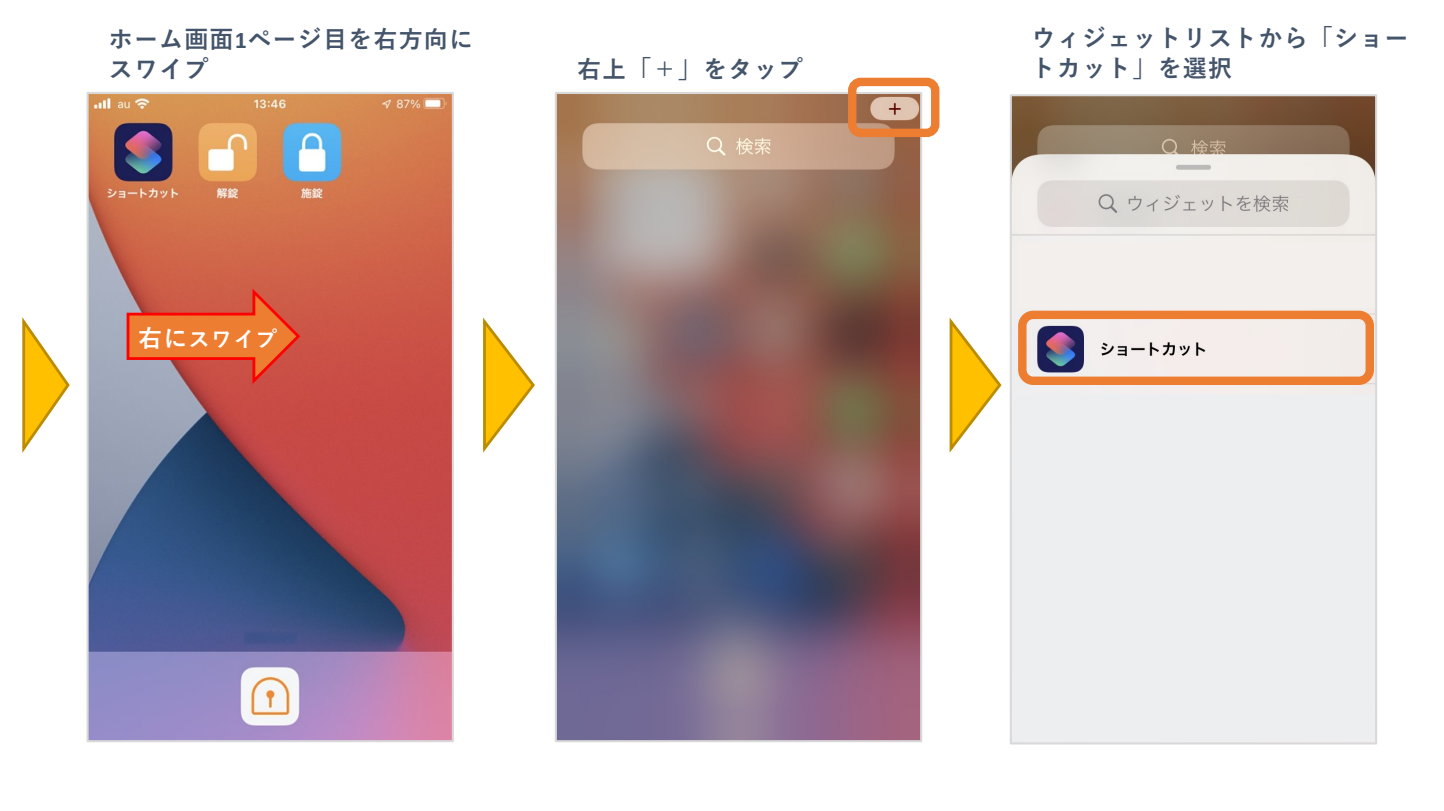

お好みのウィジェットデザインを 選び

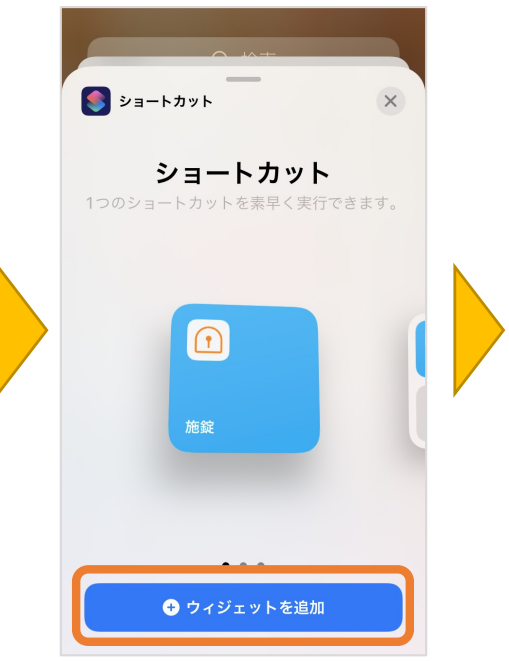

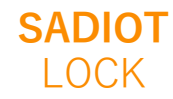

※機種により項目名等が異なる場合があります